## FO Fuji Electric MONITOUCH EXPRESS

Issue No. 151 (March 2022)

0 . +/- ENT

V-SFT Ver. 6.0.32.0

# <Useful Information> Methods for Reducing Work Hours in Creating a V9 Series Screen Program

## 1. Data Display <\*\*\*\* (asterisk) display>

vbnm,

С

| Before | The value shown on a data display part could not be hidden with asterisks (*).                                                                                                    |                                                                                                    |  |
|--------|----------------------------------------------------------------------------------------------------|----------------------------------------------------------------------------------------------------|--|
|        | $\begin{array}{c ccccccccccccccccccccccccccccccccccc$                                                                                                    | I want to use<br>asterisks on<br>password entry<br>screens.<br>I don't want the<br>value to be shown<br>on screen.                                   |  |
| After  | Data display parts (numerical data display / character display) can be set to display<br>asterisks (*) at all times.<br>This function is useful for when an entered value should be hidden, such as on a<br>password entry screen. |                                                                                                    |  |
|        | Character<br>********<br>q w e r t y u i o p BS ×<br>a s d f g h j k t DEL .                                                                                                    | Numerical<br>Input           7         8         9         UP           4         5         6         DW           1         2         3         CLR |  |

#### Settings

Select the [Char. Prop]  $\rightarrow$  [\* Display] checkbox in the data display part (numerical data display / character display) settings window.

| Char. Display           | ABCDEFGH | Char. Color A V<br>Style B S A A<br>Point 27 V 999<br>Rotation + Direction A V |
|-------------------------|----------|--------------------------------------------------------------------------------|
| Function<br>Char. Prop. |          | Spacing Character Position Flush Left Use Windows fonts Detail Settings>>      |

Hakko Electronics Co., Ltd.

## FO Fuji Electric MONITOUCH EXPRESS

🗹 Clear all

### 2. Table Data Display <Additional specifications>

V-SFT Ver. 6.1.1.0

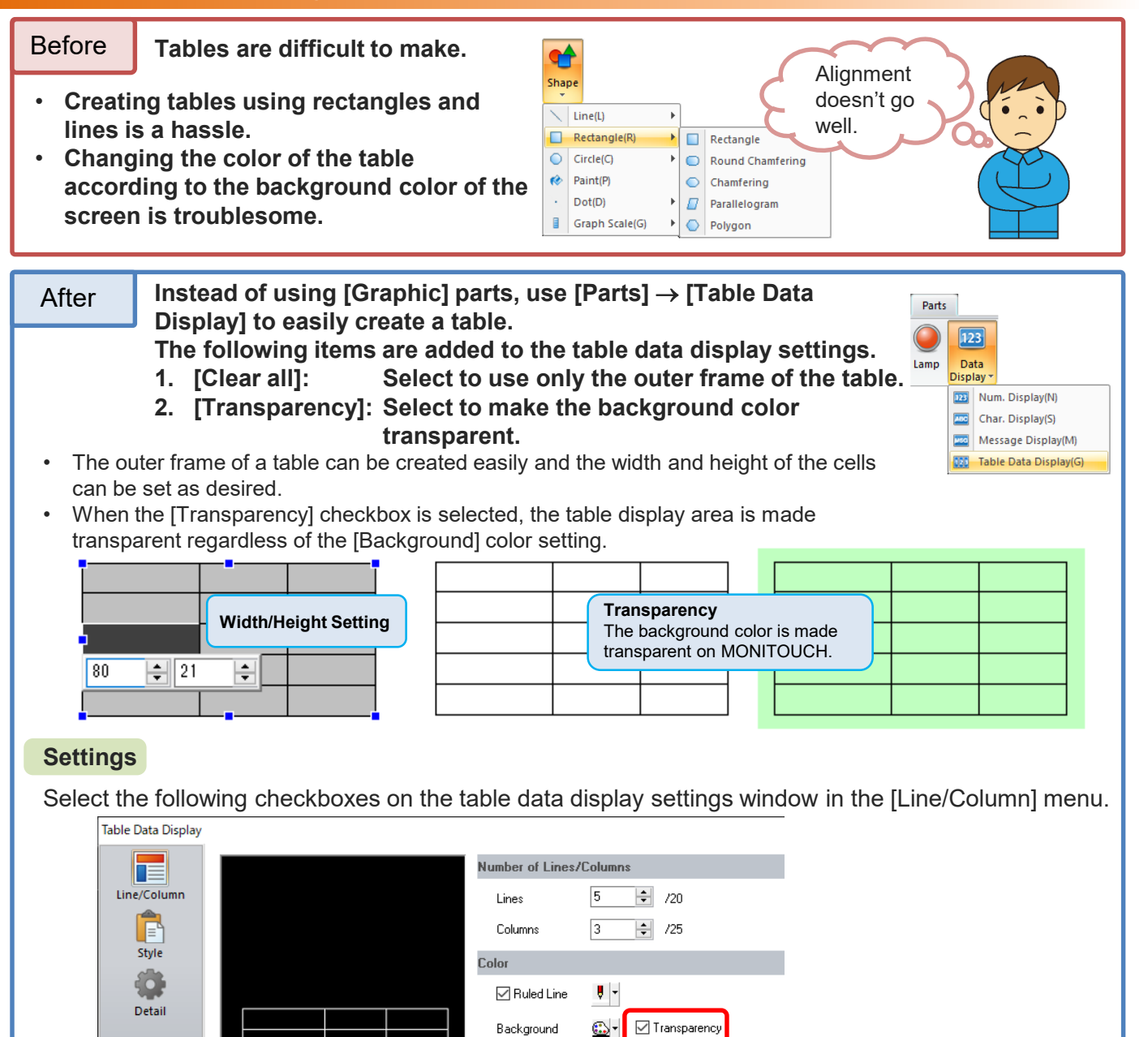

## Hakko Electronics Co., Ltd.

When selected, the [Background]

color setting is invalid.

Overseas Sales Section TEL: +81-76-274-2144 FAX: +81-76-274-5136 http://monitouch.fujielectric.com/